# Guía Rápida de la pasarela H-GTW

## Conexiones del circuito

Antes de alimentar el dispositivo asegúrese de que todo está conectado convenientemente.

| Conexión | Descripción                                                                                                    |  |  |
|----------|----------------------------------------------------------------------------------------------------|--|--|
| i4       | Entrada digital optoacoplada / entrada contador de pulsos.                                                                                                    |  |  |
| AnOut    | Salida de alimentación programable 4-10V, o dimming PWM.                                                                                                    |  |  |
| V+       | Entrada de alimentación externa, de 528VDC .                                                                                                    |  |  |
| GND      | Negativo de alimentación.                                                                                                    |  |  |
| RS-232   | <ul> <li>GND = Negativo COM Pin5 Referencia de la Central</li> <li>TX = Transmisión con Pin2 RX de la Central</li> <li>RX= Recepción con Pin3 TX de la Central</li> </ul> |  |  |
| USB      | Conector micro USB para comunicación con PC (utilidad de setup)                                                                                                    |  |  |
| A,B      | Terminales bus RS485 / SDI12.                                                                                                    |  |  |
| l1,i2,i3 | Entradas de canal digital ( pull up 10K 1%), Referenciadas al terminal GND.                                                                                               |  |  |
| 0102     | Salidas en colector abierto, 200mA máximo.                                                                                                    |  |  |

#### Conexionados con centrales.

| H-GTW-N | ID-3000 (ISO-RS232) | ID-50/60 | AM-8200 (SIB-8200) CNS |
|---------|---------------------|----------|------------------------|
| GND     | 0v                  | Pin 5    | Terminal 2             |
| ТХ      | TX                  | Pin 2    | Terminal 4             |
| RX      | RX                  | Pin 3    | Terminal 5             |

## Velocidad del puerto RS232 para las centrales

| Centrales         | ID-3000<br>(ISO-RS232) | ID-50/60 | AM-8200<br>(SIB-8200) CNS |
|-------------------|------------------------|----------|---------------------------|
| Velocidad Baudios | 4800Bd                 | 9600bd   | 38400bd                   |
| Modelo TPP        | TPP11                  | TPP11    | TPP13 Normal/Especial     |

#### Comunicación vía ethernet

Dirección IP 192.168.1.234 Puerto 61534 (Por defecto)

Manuel de Instalador QR

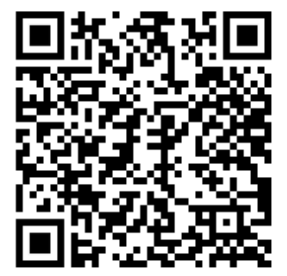

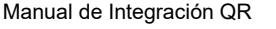

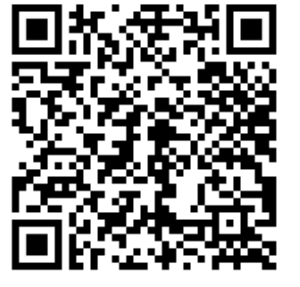

### Configuración de las centrales

#### ID50/60

Para habilitar el puerto RS232 de la central, siga los siguientes pasos:

- Libere el bloqueo de programación de la central, quite el puente J9 o MEN
- Ejecute el programa y abra el archivo de su programación
- Si no tuviera el archivo de la programación, ejecute el programa y pulse sobre
- Herramientas > Recibir datos de Central
- Pulse Guardar cuando termine, indicando una ruta y un nombre para el archivo
- Pulse sobre el icono de Central, en el lado izquierdo de la pantalla
- Seleccione la ventana de "Opciones de Periférico"
- En la parte que indica RS232 (a la derecha) donde indica Protocolo RS232, indique
- Integración
- Justo debajo en " Opciones RS232" seleccione HALF DUPLEX
- En la parte que indica "Supervisión Comunicaciones Integración" seleccione Anular
- Grave los datos, pulse sobre Herramientas>Enviar a la Central
- Indique, cuando se lo pida, el código de instalador 3333, para poder volcar
- Coloque nuevamente el puente J9 o MEN cuando termine de programar

#### ID3000

Para habilitar el puerto RS232 de la tarjeta opcional ISO-RS232, siga estos pasos en el menú de la central (para desbloquear el teclado numérico y tener acceso al menú, gire la llave de servicio localizada en el panel frontal, junto al teclado numérico, un cuarto de vuelta a la derecha):

6. Configuración

6. Configuración Central

18. Conf. Puerto RS232 Aislado

3. Protocolo Integración

4800 bps

Versión: 2: 011 (solo si Half Duplex no está disponible) Controles: habilitado/deshabilitado \*1

Supervisión com.: deshabilitado

Supervisión tempo: 0

Resaltadas en negrita las selecciones obligatorias.

Contraseña del nivel 3B por defecto: 27835

\*1 Si se deshabilitan los controles no se podrán dar órdenes a la central

**Nota**: Verifique que tenga activada la siguiente opción en el menú de lazo

Usuario > 6-Configuración. Nivel 3 (27835) > 6-Configuración > 6-Configuración de la central > 9- Opciones de Lazo ¿Indicar averías Perdidas de Lazo por Mensajes individuales de cada uno de los equipos? 2:**SI** 

## <u>AM-8200</u>

Para habilitar el puerto RS232 de la central mediante la tarjeta SIB-8200, siga los siguientes pasos:

- Pulsar el PRGM (código por defecto 4444)
- Seleccionar "Programar o Configuración Periféricos"
- Seleccionar "SIB"
- En Instalado pulsar Enter y mediante los cursores "arriba/abajo" modificar a "SI"